SES CONFERENCES

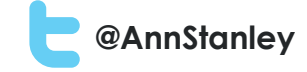

# Getting the most from Google Shopping Ads

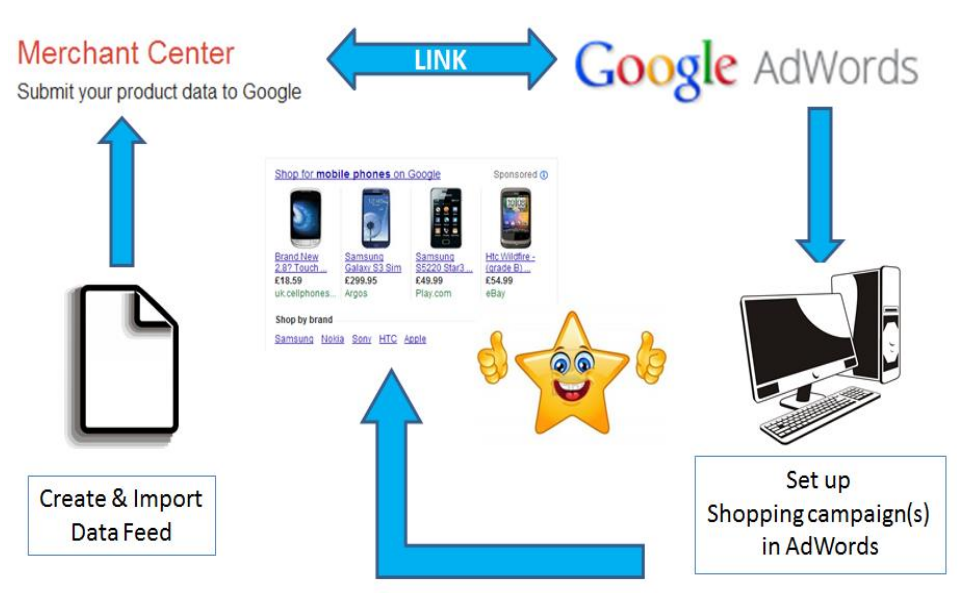

By Ann Stanley Managing Director of Anicca Digital

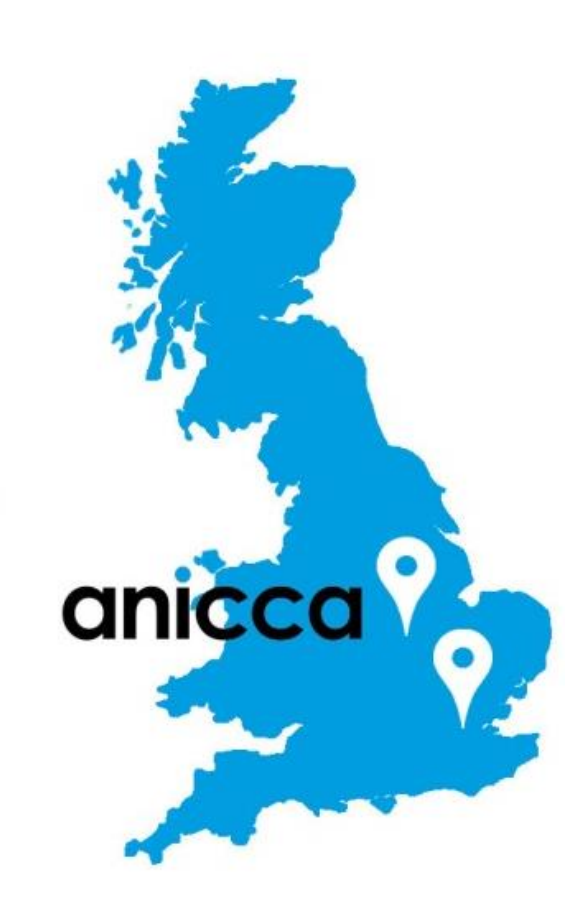

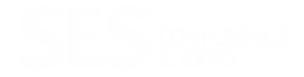

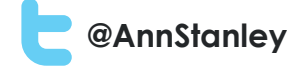

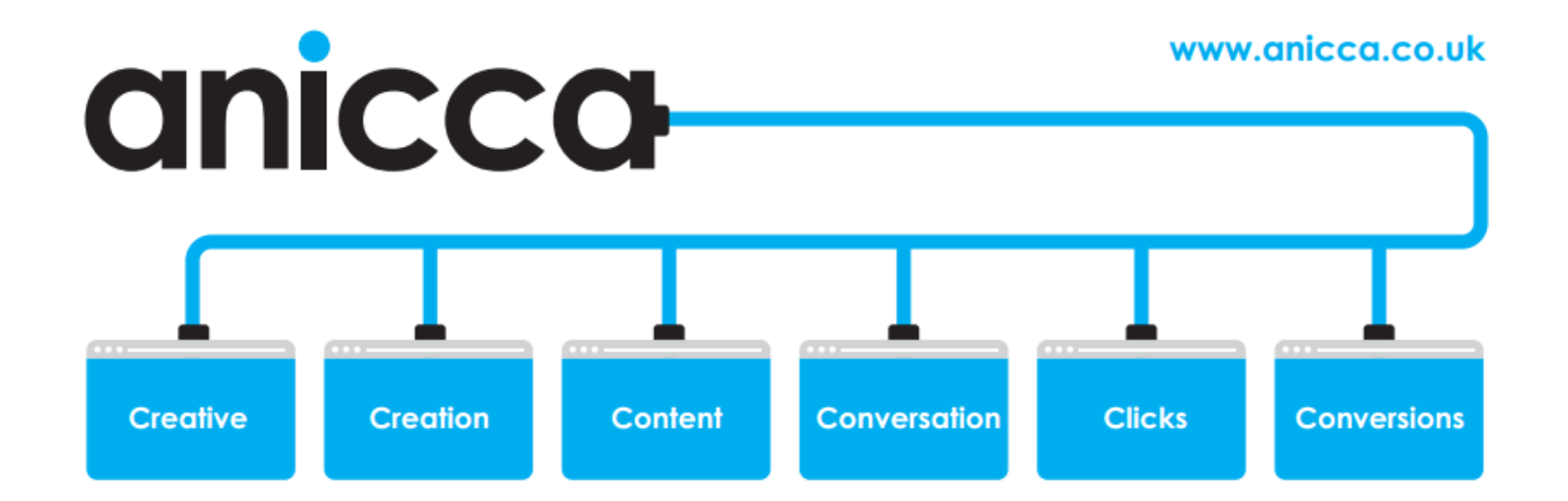

# Growth in Product Listing Ads (PLA's) - Data Courtesy of Marin Software

PLA Spend

PLA Share of Spend

PLA CPC

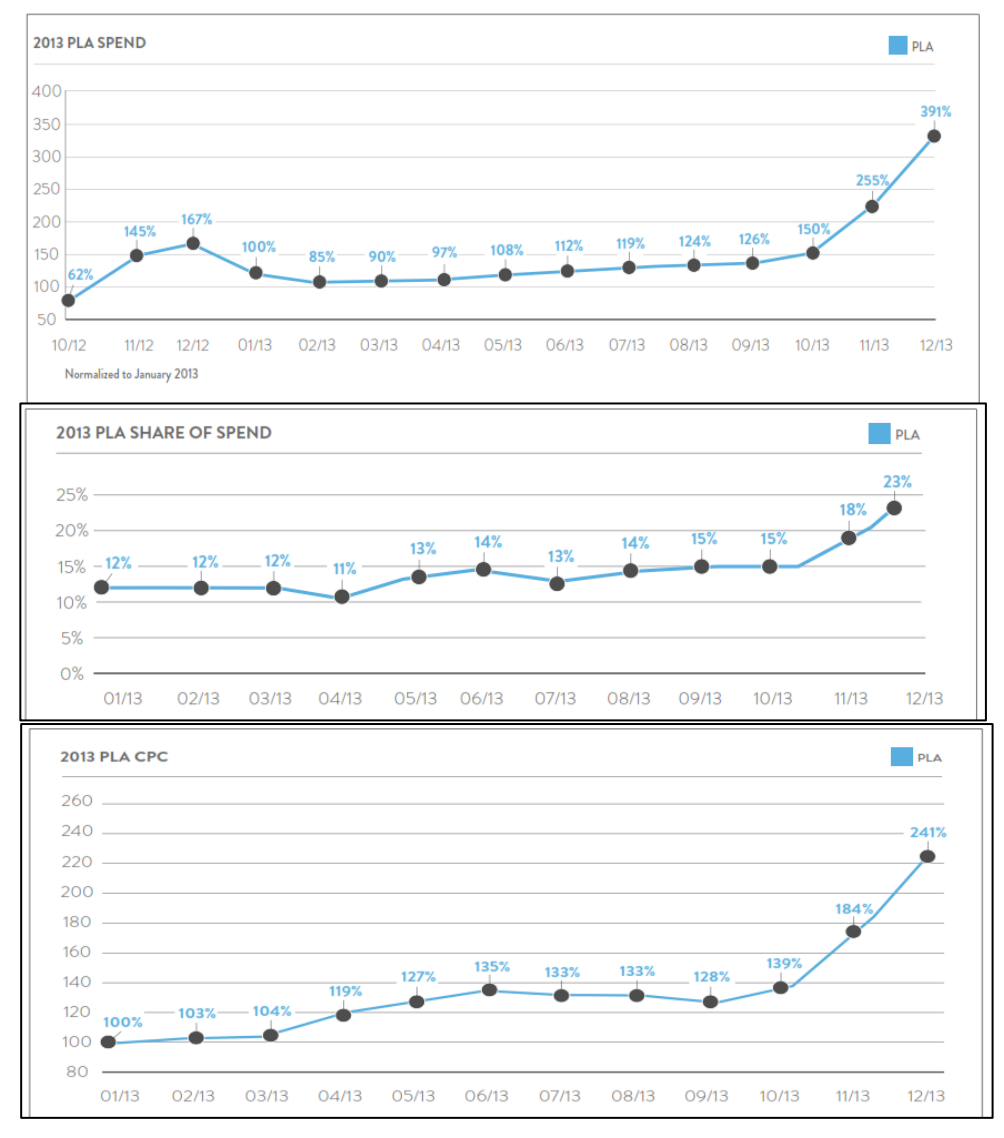

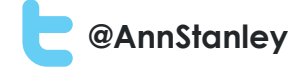

# Shopping campaigns vs. Product Listing Ads (PLA)

- Still requires a <u>linked Google Merchant Centre</u> account and uploaded/live product feed
- <u>Better targeting</u> using data directly from the feed
  - Ad groups replaced with Product Groups
  - Hierarchy of targeting, e.g. brand then Product type, then Item ID
  - Use 5 Custom Label fields for further targeting e.g. price or margin
  - Can filter within campaign settings e.g. on one brand (or other targeting)
- <u>More data</u> than PLA's now see Impression share, benchmark CTR and benchmark CPC, "See search terms" (data is in Dimensions tab)
- <u>More competition</u>
  - Demand for PLA's has already increased resulting in higher CPC's
  - New ads easier to set-up so will more merchants will use them?

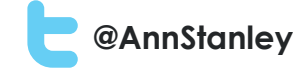

# Planning your campaign

#### **Targeting Options**

| Category (1st level)     |
|--------------------------|
| Brand                    |
| Item ID                  |
| Condition                |
| Product type (1st level) |
| Custom label 0           |
| Custom label 1           |
| Custom label 2           |
| Custom label 3           |
| Custom label 4           |

- Typically create campaigns for:
  - Categories (Standard Google categories)
  - Product types (from your feed)
  - Brands (from your feed)
  - Brand in combination with Product type

• Plan out your hierarchy in advance:

Category > Product Group > Brand > Item ID Brand > Custom Label 0 (Margin) > Product Group > Item ID Brand > Product type > Custom Label 1 (Price band) > Item ID

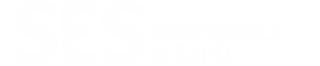

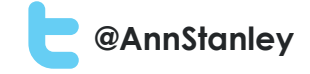

# Example Product Group hierarchy Brand (Campaign) > Product Type > Item ID

| Edit 👻          |                                  |                 |          |       |                 |       |                    |                         |        |         |       |               |   |                               |                                 |                           |                        |                      |                       |
|-----------------|----------------------------------|-----------------|----------|-------|-----------------|-------|--------------------|-------------------------|--------|---------|-------|---------------|---|-------------------------------|---------------------------------|---------------------------|------------------------|----------------------|-----------------------|
| Product group ? |                                  | Product group ? |          |       | Product group ? |       | Benchmark<br>CTR ? | Benchmark Max.<br>CPC ? | Clicks | Impr.   | CTR   | Avg.<br>CPC ? |   | Conv. rate<br>(1-per-click) ? | Cost / conv.<br>(1-per-click) ? | Conv. (1-per-<br>click) ? | Total conv.<br>value ? | Conv. value / cost ? | Impression<br>Share ? |
|                 | <ul> <li>All products</li> </ul> | ₽ 🖋             |          | 3.18% | £0.49           | 1,139 | 35,311             | 3.23%                   | £0.35  | £401.70 | 0.79% | £44.63        | 9 | 2,771.0                       | 6.9                             | 81.88%                    |                        |                      |                       |
|                 | ✓ flavel                         | ₽ 🎤             |          | 3.18% | £0.49           | 1,139 | 35,311             | 3.23%                   | £0.35  | £401.70 | 0.79% | £44.63        | 9 | 2,771.0                       | 6.9                             | 81.88%                    |                        |                      |                       |
|                 | ▶ inset                          | - /             |          | 3.37% | £0.52           | 535   | 15,899             | 3.36%                   | £0.36  | £189.94 | 0.00% | £0.00         | 0 | 0.0                           | 0.0                             | 87.51%                    |                        |                      |                       |
|                 | ▶ flavel                         | 2 🎤             |          | 3.24% | £0.48           | 307   | 9,586              | 3.20%                   | £0.36  | £109.37 | 1.63% | £21.87        | 5 | 1,879.0                       | 17.2                            | 78.42%                    |                        |                      |                       |
|                 | ▶ slimline                       | 2 /             |          | 4.17% | £0.52           | 226   | 6,290              | 3.59%                   | £0.34  | £77.78  | 1.77% | £19.44        | 4 | 892.0                         | 11.5                            | 70.70%                    |                        |                      |                       |
|                 | high efficiency                  | 2 /             |          | 2.45% | £0.45           | 44    | 2,551              | 1.72%                   | £0.37  | £16.31  | 0.00% | £0.00         | 0 | 0.0                           | 0.0                             | 78.19%                    |                        |                      |                       |
|                 | ✓ hang on the wall               | 2 🎤             |          | 3.62% | £0.49           | 27    | 972                | 2.78%                   | £0.31  | £8.30   | 0.00% | £0.00         | 0 | 0.0                           | 0.0                             | 62.36%                    |                        |                      |                       |
|                 | 1424                             | ₽+              | UK£0.51  | 3.62% | £0.49           | 10    | 475                | 2.11%                   | £0.30  | £3.05   | 0.00% | £0.00         | 0 | 0.0                           | 0.0                             | 62.36%                    |                        |                      |                       |
|                 | 13000                            | 2+              | UK£0.51  | 3.62% | £0.49           | 9     | 211                | 4.27%                   | £0.31  | £2.76   | 0.00% | £0.00         | 0 | 0.0                           | 0.0                             | 62.36%                    |                        |                      |                       |
|                 | 74                               | ₽+              | UK£0.51  | 3.62% | £0.49           | 6     | 231                | 2.60%                   | £0.28  | £1.68   | 0.00% | £0.00         | 0 | 0.0                           | 0.0                             | 62.36%                    |                        |                      |                       |
|                 | 65                               | P +             | UK£0.51  | 3.62% | £0.49           | 2     | 55                 | 3.64%                   | £0.40  | £0.81   | 0.00% | £0.00         | 0 | 0.0                           | 0.0                             | 62.36%                    |                        |                      |                       |
|                 | Everything else in 'hang awall'  | on the          | Excluded |       |                 | 0     | 0                  | 0.00%                   | £0.00  | £0.00   | 0.00% | £0.00         | 0 | 0.0                           | 0.0                             |                           |                        |                      |                       |
|                 | ✓ home & garden                  | • •             |          |       |                 | 0     | 13                 | 0.00%                   | £0.00  | £0.00   | 0.00% | £0.00         | 0 | 0.0                           | 0.0                             | 100.00%                   |                        |                      |                       |
|                 | 100014649                        | Þ +             | UK£0.51  |       |                 | 0     | 13                 | 0.00%                   | £0.00  | £0.00   | 0.00% | £0.00         | 0 | 0.0                           | 0.0                             | 100.00%                   |                        |                      |                       |

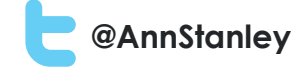

# Creating a New Shopping Campaign

- If you are <u>new to PLA's</u> you will need a product feed, a Merchant Centre Account with your AdWords details added
- If you <u>use PLA's already</u> then your Merchant Centre Account should already be linked to your AdWords Account

CAMPAIGN ▼ Edit ▼ Details ▼
 Bearch Network with Display Select
 Best opportunity to reach the most customers

Search Network only Google search and search partners

Display Network only Google's network of partner websites

Shopping Best way to create Product Listing Ads

**Online video** 

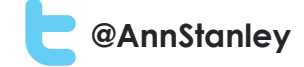

# **Campaign Settings**

|    | Google AdWords Ho          | ome Campaigns Opportunities Tools                                                                                                    | Manager ID: 263-302-2333<br>anicca.solutions@gmail.com | ۵ | Ŷ. |
|----|----------------------------|----------------------------------------------------------------------------------------------------|--------------------------------------------------------|---|----|
| >> |                            | - Product Listing Ads                                                                                                    |                                                        |   |    |
|    |                            |                                                                                                    |                                                        |   |    |
|    | Campaign name              | Shopping - Garden                                                                                                    |                                                        |   |    |
|    | Туре ?                     | Shopping - Product Listing Ads - Ads promoting your product inventory from Google Merchant Center                                                                         |                                                        |   |    |
|    |                            | This campaign type comes with a new tool that lets you intuitively organise and promote your product inventory using Product Listing Ads. Learn more about campaign types |                                                        |   |    |
|    | or load settings from 2    |                                                                                                    |                                                        |   |    |
|    |                            | Existing campaigns *                                                                                                    |                                                        |   |    |
|    |                            |                                                                                                    |                                                        |   |    |
|    | Merchant identifier 🧵      | ID: 6472655, BuyDirect4u.co.uk                                                                                                    |                                                        |   |    |
|    | Country of sale            | United Kingdom 👻                                                                                                    |                                                        |   |    |
|    | ⊞ Shopping settings (advan | iced)                                                                                                    |                                                        |   |    |
|    | Networks ?                 | To choose different networks, edit the campaign type above or create a new campaign.<br>✓ Google Search Network ?<br>✓ Include search partners                            |                                                        |   |    |
|    | Devices ?                  | Ads will show on all types of devices by default.                                                                                                    |                                                        |   |    |

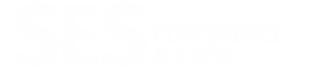

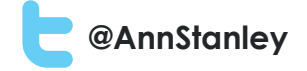

# Advanced Shopping Settings

- Set your <u>Priority level to High</u> to prioritise the bid for your preferred campaign (e.g. if you are running PLA's in parallel, or have more than one campaign with the same item)
- <u>Define your Campaign</u> by selecting your campaign or top level filter
  - Create Filter within your Advanced Shopping settings when you set-up your campaign (disadvantage you have to guess the name see below)

| Campaign priority 💿 | • Low                                                      |
|---------------------|------------------------------------------------------------|
|                     | OMedium                                                    |
|                     | ⊖ High                                                     |
| Inventory filter 💿  | O None – use all products in country of sale (recommended) |
|                     | Create custom filter                                       |
|                     |                                                            |
|                     | Matches all of the following:                              |
|                     | Product type (1st level) 💠 is 📔 🕂                          |
|                     |                                                            |
|                     |                                                            |

 When you create your Product Groups – use this as your top level filter and exclude all other (advantage – choice of filter is shown – see subsequent slide)

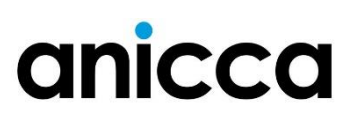

#### SES CONFERENCE

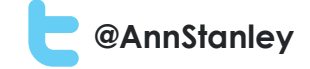

#### Creating Product Hierarchy – Step 1

| Product group ? |     |
|-----------------|-----|
| ✓ All products  | 모 🎤 |

| Subdivide All products by: Brand \$         |                                     |         |            |   |  |  |  |  |  |  |
|---------------------------------------------|-------------------------------------|---------|------------|---|--|--|--|--|--|--|
| Brand                                       | Products 🖌 🕂                        | Brand   | Products 🗸 | Î |  |  |  |  |  |  |
| brand one                                   | 7 »                                 |         |            |   |  |  |  |  |  |  |
| brand two                                   | 3 »                                 |         |            |   |  |  |  |  |  |  |
|                                             |                                     |         |            |   |  |  |  |  |  |  |
|                                             |                                     |         |            |   |  |  |  |  |  |  |
|                                             |                                     |         |            |   |  |  |  |  |  |  |
|                                             |                                     |         |            |   |  |  |  |  |  |  |
|                                             |                                     |         |            |   |  |  |  |  |  |  |
|                                             |                                     |         |            |   |  |  |  |  |  |  |
| or bulk add values manually                 | or bulk add values manually         |         |            |   |  |  |  |  |  |  |
| his list contains the top 1,000 values in A | Il products. Others can be added ma | nually. |            |   |  |  |  |  |  |  |
| Save Cancel                                 |                                     |         |            |   |  |  |  |  |  |  |

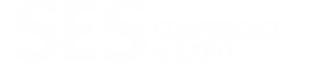

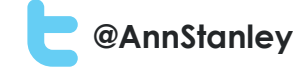

# Step 2 – Campaign filter (brand one)

| Product group ? |     |
|-----------------|-----|
| ✓ brand one     | ₽ 🌶 |

| Product type                | Products 🗸 | +  | Product type    | Products 🖌 📋 |
|-----------------------------|------------|----|-----------------|--------------|
| apparel & accessories       | 160        | 3> | No values added |              |
| luggage & bags              | 23         | »  |                 |              |
| sporting goods              | 18         | >> |                 |              |
| health & beauty             | 1          | >> |                 |              |
|                             |            |    |                 |              |
|                             |            |    |                 |              |
|                             |            |    |                 |              |
|                             |            |    |                 |              |
|                             |            |    |                 |              |
| or bulk add values manually |            |    |                 |              |
|                             |            |    |                 |              |

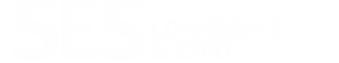

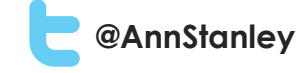

### Step 3 – Create Product Groups

| ▼ brand one           | 모 🎤 |
|-----------------------|-----|
| apparel & accessories | 무 + |

| Subdivide <b>apparel &amp; accessories</b> by: | Item ID 💠         | ×  |
|------------------------------------------------|-------------------|----|
| Item ID ↑                                      | + Item ID ↑       | Ξ. |
| 038006                                         | » No values added |    |
| 038010                                         | 20                |    |
| 038017                                         | 20                |    |
| 038020                                         | 20                |    |
| 038022                                         | 20                |    |
| 038023                                         | 20                |    |
| 038024                                         | 30                |    |
| 038027                                         | 30                |    |
| 038059                                         | 30                |    |
| or bulk add values manually                    |                   |    |
| Save                                           |                   |    |

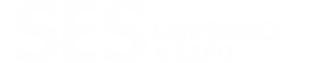

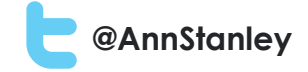

## Drill into the detail

|   | ↑ Product group ?   |        | Max. CPC | Benchmark<br>CTR ? | Benchmark<br>Max. CPC ? | Clicks | Impr. ? | CTR ? | Avg.<br>CPC ? | Cost ?    | Conv.<br>(1-per-click) | Conv. rate<br>(1-per-click) ? | Cost / conv.<br>(1-per-click) | Total conv.<br>value ? | Conv.<br>value / cost | Impression<br>Share ? | Dest.<br>URL |
|---|---------------------|--------|----------|--------------------|-------------------------|--------|---------|-------|---------------|-----------|------------------------|-------------------------------|-------------------------------|------------------------|-----------------------|-----------------------|--------------|
|   |                     | ₽ 🖋    |          | 2.34%              | £0.85                   | 3,093  | 112,690 | 2.74% | £0.60         | £1,843.26 | 131                    | 4.24%                         | £14.07                        | 11,678.6               | 6.3                   | 65.49%                |              |
|   | ▶ abstracta         | ₽ 🌶    |          |                    |                         | 0      | 0       | 0.00% | £0.00         | £0.00     | 0                      | 0.00%                         | £0.00                         | 0.0                    | 0.0                   |                       |              |
|   | ▶ display/presentat | iion 🎤 |          | 1.87%              | £0.67                   | 114    | 7,770   | 1.47% | £0.45         | £51.09    | 2                      | 1.75%                         | £25.54                        | 195.3                  | 3.8                   | 51.81%                |              |
|   | ▶ flipchart easels  | ₽ 🖋    |          | 2.47%              | £0.72                   | 47     | 2,771   | 1.70% | £0.70         | £33.00    | 1                      | 2.13%                         | £33.00                        | 137.8                  | 4.2                   | 45.06%                |              |
|   | ▶ glass boards      | ₽ 🖉    |          | 1.98%              | £0.37                   | 93     | 4,617   | 2.01% | £0.32         | £29.72    | 0                      | 0.00%                         | £0.00                         | 0.0                    | 0.0                   | 79.28%                |              |
|   | lockable boards     | ₽ 🌶    |          | 2.37%              | £1.17                   | 112    | 7,772   | 1.44% | £0.63         | £70.32    | 3                      | 2.68%                         | £23.44                        | 327.4                  | 4.7                   | 37.65%                |              |
|   | ▶ notice boards     | ₽ 🌶    |          | 2.27%              | £0.75                   | 981    | 39,933  | 2.46% | £0.57         | £558.74   | 32                     | 3.26%                         | £17.46                        | 1,800.7                | 3.2                   | 68.77%                |              |
|   | office supplies     | ₽ 🖋    |          | 2.05%              | £0.38                   | 13     | 1,343   | 0.97% | £0.20         | £2.62     | 0                      | 0.00%                         | £0.00                         | 0.0                    | 0.0                   | 51.86%                |              |
|   | whiteboards     ■   | ₽ 🖉    |          | 2.64%              | £1.02                   | 1,733  | 48,484  | 3.57% | £0.63         | £1,097.77 | 93                     | 5.37%                         | £11.80                        | 9,217.4                | 8.4                   | 75.94%                |              |
|   | bi-office           | ₽ +    | £0.96 🗹  | 2.50%              | £1.01                   | 290    | 12,850  | 2.26% | £0.56         | £161.40   | 15                     | 5.17%                         | £10.76                        | 1,783.8                | 11.1                  | 61.47%                |              |
|   |                     | ₽ 🖋    |          | 2.75%              | £1.10                   | 1,324  | 31,333  | 4.23% | £0.67         | £880.76   | 77                     | 5.82%                         | £11.44                        | 7,371.5                | 8.4                   | 87.72%                |              |
|   | 1018                | ₽ +    | £1.01 🗷  |                    |                         | 0      | 0       | 0.00% | £0.00         | £0.00     | 0                      | 0.00%                         | £0.00                         | 0.0                    | 0.0                   |                       |              |
|   | 1025                | ₽ +    | £1.01 🖂  |                    |                         | 0      | 0       | 0.00% | £0.00         | £0.00     | 0                      | 0.00%                         | £0.00                         | 0.0                    | 0.0                   |                       |              |
| _ | 100005              |        |          |                    |                         |        |         |       |               |           |                        |                               |                               |                        |                       |                       |              |

Benchmark CTR and CPC Impression Share data

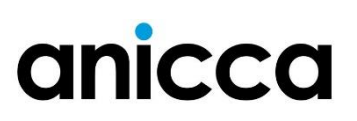

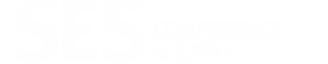

nicca

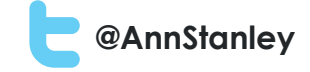

# Changing bids and View Products

| Anicca Old | d MCC                                                                                                    | > *Search N | ICC   1 Boards Direct V 1 Boards Direct ( Client ID: 338-766-3966 ) Ed Franklin | Mar                    | ager ID: 263-3        | 02-2333                      | •0         |  |
|------------|----------------------------------------------------------------------------------------------------|-------------|---------------------------------------------------------------------------------|------------------------|-----------------------|------------------------------|------------|--|
| <b>∧</b> G | oogle                                                                                                    | : AdWords   | Home Campaigns Opportunities Tools                                              | anicc                  | a.solutions@gr        | nail.com                     | ÷.         |  |
| » E        | idit ▼<br>Change                                                                                                    | e max. CP   | Change max. CPC (5 product groups selected)                                     | Total conv.<br>value ? | Conv.<br>value / cost | Impression Des<br>Share ? UR | st.<br>L ? |  |
|            |                                                                                                    | bdd         |                                                                                 | 80.2                   | 6.6                   | -                            |            |  |
|            |                                                                                                    | bdd         | Set to • Excluded • £                                                           | 1,690.3                | 7.6                   |                              |            |  |
|            | <b>~</b>                                                                                                    | bdd         |                                                                                 | 321.6                  | 28.2                  |                              |            |  |
| 5          | <b>~</b>                                                                                                    | bdd         |                                                                                 | 369.1                  | 21.2                  | -                            |            |  |
| 5          |                                                                                                    | bdd         | Make changes Preview changes Cancel                                             | 172.2                  | 15.6                  |                              |            |  |
|            |                                                                                                    | bdd         | )                                                                               | 0.0                    | 0.0                   | -                            |            |  |
|            |                                                                                                    | bdd         | (                                                                               | 0.0                    | 0.0                   |                              |            |  |
| C          |                                                                                                    | bdd         |                                                                                 | 25.2                   | 7.5                   |                              |            |  |
|            | bdd     bdd     51.01     51.01     51.01     51.01     51.01     51.01     51.01     51.01     51.01     51.01     51.01     51.01     51.01     51.01     51.01     51.01     51.01     51.01     51.01     51.01     51.01     51.01     51.01     51.01     51.01     51.01     51.01     51.01     51.01     51.01     51.01     51.01     51.01     51.01     51.01     51.01     51.01     51.01     51.01     51.01     51.01     51.01     51.01     51.01     51.01     51.01     51.01     51.01     51.01     51.01     51.01     51.01     51.01     51.01     51.01     51.01     51.01     51.01     51.01     51.01     51.01     51.01     51.01     51.01     51.01     51.01     51.01     51.01     51.01     51.01     51.01     51.01     51.01     51.01     51.01     51.01     51.01     51.01     51.01     51.01     51.01     51.01     51.01     51.01     51.01     51.01     51.01     51.01     51.01     51.01     51.01     51.01     51.01     51.01     51.01     51.01     51.01     51.01     51.01     51.01     51.01     51.01     51.01     51.01     51.01 |             | 136.8                                                                           | 168.9                  | -                     |                              |            |  |
|            |                                                                                                    | bdm         |                                                                                 | 419.3                  | 7.1                   | -                            |            |  |
|            |                                                                                                    | bdm         | Item ID                                                                         | 0.0                    | 0.0                   |                              |            |  |
|            | bdm         Item ID           bdm         bddw15012                                                                                                    |             |                                                                                 | 0.0                    | 0.0                   |                              |            |  |
|            | •                                                                                                    | bdm         |                                                                                 | 100.8                  | 19.3                  |                              |            |  |
|            |                                                                                                    | bdm         |                                                                                 | 1,450.3                | 7.8                   |                              |            |  |
|            |                                                                                                    |             | This product group contains 1 product:                                          |                        |                       |                              |            |  |
|            |                                                                                                    |             | bddw15012 Boards Direct Dry-Wipe Whiteboard Aluminium Frame 1500 x 1200mm       |                        |                       |                              |            |  |
|            |                                                                                                    |             | View full list of products                                                      |                        |                       |                              |            |  |

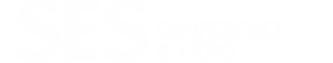

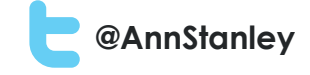

## Dimensions data – See search Terms

| Google AdWords Home         | Can    | npaigns O  | pportunities Too | ls  |       |        |          |         |           |                  |                        | Manager ID: 263-302-2<br>anicca.solutions@gmail | 2333 🏚 🧍<br>.com |
|-----------------------------|--------|------------|------------------|-----|-------|--------|----------|---------|-----------|------------------|------------------------|-------------------------------------------------|------------------|
| Product groups Products Set | ttings | Ads Key    | words Dimension  | ns  |       |        |          |         |           |                  |                        |                                                 |                  |
| Conversions                 | Þ      | ins 🕶 📃    |                  |     |       |        |          |         |           |                  |                        |                                                 |                  |
| Reach and frequency         | •      | Match type | Added/Excluded   |     | Impr. | CTR ?  | Avg. CPC | Cost ?  | Avg. Pos. | Converted clicks | Cost / converted click | Click conversion rate                           | View-through Co  |
| Labels                      | •      | Exact      | None             | 266 | 9,233 | 2.88%  | £0.68    | £179.90 | 0.0       | 13               | £13.84                 | 4.89%                                           |                  |
|                             |        | Exact      | None             | 120 | 2,708 | 4.43%  | £0.75    | £90.21  | 0.0       | 8                | £11.28                 | 6.67%                                           |                  |
| Time                        | ►      | Exact      | None             | 102 | 6,029 | 1.69%  | £0.63    | £64.49  | 0.0       | 2                | £32.24                 | 1.96%                                           |                  |
| Shopping                    | ►      | Exact      | None             | 71  | 1,065 | 6.67%  | £0.69    | £48.72  | 0.0       | 5                | £9.74                  | 7.04%                                           |                  |
|                             |        | Exact      | None             | 62  | 1,601 | 3.87%  | £0.70    | £43.11  | 0.0       | 9                | £4.79                  | 14.52%                                          |                  |
| Destination URL             |        | Exact      | None             | 45  | 657   | 6.85%  | £0.58    | £26.30  | 0.0       | 2                | £13.15                 | 4.44%                                           |                  |
| Top movers                  |        | Exact      | None             | 42  | 885   | 4.75%  | £0.73    | £30.46  | 0.0       | 2                | £15.23                 | 4.76%                                           |                  |
| Coographia                  |        | Exact      | None             | 37  | 857   | 4.32%  | £0.60    | £22.32  | 0.0       | 1                | £22.32                 | 2.70%                                           |                  |
| Geographic                  |        | Exact      | None             | 36  | 544   | 6.62%  | £0.49    | £17.64  | 0.0       | 3                | £5.88                  | 8.33%                                           |                  |
| User locations              |        | Exact      | None             | 34  | 2,695 | 1.26%  | £0.42    | £14.28  | 0.0       | 1                | £14.28                 | 2.94%                                           |                  |
| Distance                    |        | Exact      | None             | 26  | 874   | 2.97%  | £0.70    | £18.23  | 0.0       | 0                | £0.00                  | 0.00%                                           |                  |
| Distance                    |        | Exact      | None             | 24  | 907   | 2.65%  | £0.65    | £15.55  | 0.0       | 0                | £0.00                  | 0.00%                                           |                  |
| Search Terms                |        | Exact      | None             | 22  | 234   | 9.40%  | £0.46    | £10.10  | 0.0       | 1                | £10.10                 | 4.55%                                           |                  |
| Paid & organic              |        | Exact      | None             | 20  | 884   | 2.26%  | £0.50    | £10.08  | 0.0       | 0                | £0.00                  | 0.00%                                           |                  |
| i ala a oiganio             |        | Exact      | None             | 20  | 402   | 4.98%  | £0.56    | £11.12  | 0.0       | 1                | £11.12                 | 5.00%                                           |                  |
| Free clicks                 |        | Exact      | None             | 18  | 492   | 3.66%  | £0.50    | £8.98   | 0.0       | 2                | £4.49                  | 11.11%                                          |                  |
| Call details                |        | Exact      | None             | 18  | 174   | 10.34% | £0.58    | £10.49  | 0.0       | 0                | £0.00                  | 0.00%                                           |                  |
|                             |        | Exact      | None             | 18  | 488   | 3.69%  | £0.56    | £10.05  | 0.0       | 1                | £10.05                 | 5.56%                                           |                  |
| magnetic board              |        | Exact      | None             | 17  | 690   | 2.46%  | £0.71    | £12.02  | 0.0       | 0                | £0.00                  | 0.00%                                           |                  |

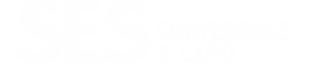

anicca

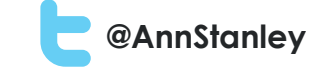

## Category Reports - Best Sellers

| Category (1st level)     | Category (2nd level)  | Category (3rd level) | Brand ?          | Item ID ?     | Clicks | Impr.<br>? | CTR ?  | Avg. CPC | Cost ?    | Converted clicks | Cost / converted click | Click conversion rate | ✤ Total conv. value | Conv. value / cost |
|--------------------------|-----------------------|----------------------|------------------|---------------|--------|------------|--------|----------|-----------|------------------|------------------------|-----------------------|---------------------|--------------------|
| Office Supplies          | Presentation Supplies | Whiteboards          | boards<br>direct | bddw12090     | 2,690  | 57,398     | 4.69%  | £0.65    | £1,739.25 | 243              | £7.16                  | 9.03%                 | 15,265.3            | 8.8                |
| Electronics              | Video                 | Video Accessories    | boards<br>direct | bdmd90060     | 912    | 24,887     | 3.66%  | £0.69    | £629.23   | 59               | £10.66                 | 6.47%                 | 4,000.2             | 6.4                |
| Electronics              | Video                 | Video Accessories    | boards<br>direct | bdmd60045     | 984    | 29,461     | 3.34%  | £0.67    | £654.58   | 48               | £13.64                 | 4.88%                 | 3,900.2             | 6.0                |
| Office Supplies          | Presentation Supplies | Whiteboards          | boards<br>direct | bddw18012     | 231    | 1,511      | 15.29% | £0.46    | £106.69   | 38               | £2.81                  | 16.45%                | 3,426.6             | 32.1               |
| Electronics              | Video                 | Video Accessories    | boards<br>direct | bdmd12090     | 395    | 12,050     | 3.28%  | £0.75    | £294.78   | 34               | £8.67                  | 8.61%                 | 2,629.2             | 8.9                |
| Office Supplies          | Presentation Supplies | Whiteboards          | boards<br>direct | bddw15012     | 113    | 1,521      | 7.43%  | £0.49    | £55.26    | 20               | £2.76                  | 17.70%                | 2,182.4             | 39.5               |
| Office Supplies          | Presentation Supplies | Whiteboards          | boards<br>direct | im140909      | 125    | 3,064      | 4.08%  | £0.62    | £77.18    | 10               | £7.72                  | 8.00%                 | 1,685.0             | 21.8               |
| Office Supplies          | Presentation Supplies | Whiteboards          | bi-office        | tr01020108170 | 58     | 1,209      | 4.80%  | £0.40    | £23.46    | 10               | £2.35                  | 17.24%                | 1,253.5             | 53.4               |
| Office Supplies          | Presentation Supplies | Display Boards       | bi-office        | vt610109150   | 56     | 1,741      | 3.22%  | £0.59    | £32.85    | 3                | £10.95                 | 5.36%                 | 1,247.6             | 38.0               |
| Business &<br>Industrial | Retail                | Retail Display Cases | scritto          | scpa4         | 149    | 2,619      | 5.69%  | £0.35    | £52.34    | 6                | £8.72                  | 4.03%                 | 1,013.4             | 19.4               |
| Office Supplies          | Presentation Supplies | Display Boards       | scritto          | scs3xa4       | 51     | 1,895      | 2.69%  | £0.55    | £28.28    | 2                | £14.14                 | 3.92%                 | 825.3               | 29.2               |
| Electronics              | Video                 | Video Accessories    | boards<br>direct | bdves3612     | 39     | 1,210      | 3.22%  | £0.61    | £23.84    | 4                | £5.96                  | 10.26%                | 808.0               | 33.9               |
| Business &<br>Industrial | Retail                | Retail Display Cases | scritto          | kra1g25c5010  | 1      | 25         | 4.00%  | £0.46    | £0.46     | 1                | £0.46                  | 100.00%               | 777.7               | 1,690.7            |
| Office Supplies          | Presentation Supplies | Easels               | bi-office        | ea4606045     | 8      | 314        | 2.55%  | £0.57    | £4.55     | 2                | £2.28                  | 25.00%                | 773.2               | 169.9              |
| Office Supplies          | Presentation Supplies | Display Boards       | bi-office        | sb072001239   | 339    | 8,398      | 4.04%  | £0.53    | £179.52   | 10               | £17.95                 | 2.95%                 | 713.5               | 4.0                |
| Office Supplies          | Presentation Supplies | Display Boards       | boards<br>direct | bdcb60045     | 422    | 15,257     | 2.77%  | £0.46    | £193.23   | 14               | £13.80                 | 3.32%                 | 704.4               | 3.6                |
| Office Supplies          | Presentation Supplies | Whiteboards          | boards<br>direct | bddw24012     | 138    | 1,869      | 7.38%  | £0.50    | £69.16    | 9                | £7.68                  | 6.52%                 | 697.7               | 10.1               |
| Business &<br>Industrial | Retail                | Retail Display Cases | scritto          | kra1g25c3020  | 2      | 54         | 3.70%  | £0.42    | £0.84     | 1                | £0.84                  | 50.00%                | 675.7               | 804.5              |

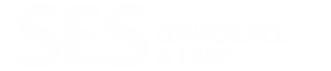

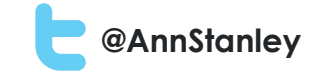

# Results of Shopping Ads and PLA's

|              |          |        |       |        |        | Converted |       | Conversion |        |          |       |      |        |
|--------------|----------|--------|-------|--------|--------|-----------|-------|------------|--------|----------|-------|------|--------|
|              |          | Clicks |       | CPC    |        | Clicks    |       | rate       |        | Revenue  |       | ROAS |        |
| Office       |          |        |       |        |        |           |       |            |        |          |       |      |        |
| supplies     | Total    | 53,234 | 58.1% | £0.60  |        | 2176      | 56.4% | 4.1%       |        | £187,439 | 49.8% | 5.8  |        |
|              | Shopping | 14,948 | 28.1% | £0.51  | 85.0%  | 704       | 32.4% | 4.7%       | 115.2% | £57,123  | 30.5% | 7.5  | 129.3% |
|              | PLA      | 15,982 | 30.0% | £0.38  | 63.3%  | 523       | 24.0% | 3.3%       | 80.0%  | £36,253  | 19.3% | 6.0  | 103.4% |
| Underwear    |          | 9 082  | 65.6% | £0.23  |        | 226       | 70.4% | 2.5%       |        | £11 727  | 67 7% | 5.6  |        |
| onderwedi    | Shopping | 3985   | 43.9% | £0.20  | 91 3%  | 106       | 46.9% | 2.8%       | 106.8% | £5 184   | 44.2% | 6.2  | 110.7% |
|              | PLA      | 1,974  | 21.7% | £0.21  | 91.3%  | 53        | 23.5% | 2.7%       | 107.6% | £2,761   | 23.5% | 6.8  | 121.4% |
| Auto Battery | Total    | 17,950 | 6.1%  | £0.13  |        | 309       | 7.4%  | 1.7%       |        | £19,005  | 7.3%  | 7.9  |        |
| -            | Shopping | 108    | 0.6%  | £0.12  | 92.3%  | 3         | 1.0%  | 2.8%       | 161.6% | £111     | 0.6%  | 8.9  | 112.7% |
|              | PLA      | 983    | 5.5%  | £0.18  | 138.5% | 20        | 6.5%  | 2.0%       | 118.0% | £1,281   | 6.7%  | 7.3  | 92.4%  |
| Fashion      | Total    | 35.011 | 16.9% | £0 1.5 |        | 532       | 29.1% | 1.5%       |        | £17.481  | 31.5% | 34   |        |
|              | Shopping | 5,908  | 16.9% | £0.12  | 80.0%  | 155       | 29.1% | 2.6%       | 172.4% | £5,509   | 31.5% | 8.0  | 235.3% |

#### Findings:

- Shopping and PLA's generate >50% of traffic, conversions and revenue in two of these examples
- CPC normally lower than account average
- Conversion rate and ROAS normally higher

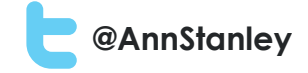

# Typical problems

- <u>Feed disapproval</u> ads will stop if there is anything wrong with your feed
  - Errors in data
  - Prices wrong (how many times do your prices change a day?)
  - Images wrong
  - Manually updated feeds can be problematic
- <u>Bids too low</u> bid high to start and then reduce, after a few days you will see benchmark data
- <u>Low CTR</u> poor image quality or irrelevant result (usually feed quality issues)
- Low impressions bids too low, low CTR or poor feed quality
- Shown for <u>irrelevant phrases</u> need to keep adding negatives (check daily for the first month, then weekly) and improve feed
- <u>Previous issues</u> have now been fixed:
  - Multiple bid changes
  - Graphs
  - Downloadable report
  - No API data
  - Limited availability now available in 23 countries

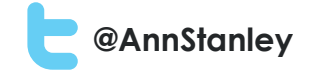

# Top Tips

- PLA's will <u>automatically convert</u> to Shopping Ads in <u>August</u>
- <u>Set-up Shopping Ads now</u> and run in parallel switch off PLA's once Shopping ads are optimised
- <u>Design your hierarchy</u> in advance the more granular the better
- <u>Improve relevancy</u> by:
  - Using Custom Labels
  - Adding lots of negatives
  - Improving Feed quality
- Use <u>benchmark data</u> for optimisation:
  - Pause Product Groups with low CTR's (use "Excluded" next to bid change)
  - Check CPC change bids at Product Group level
  - Check Impression share
- Use <u>"Segment"</u> to determine performance on devices and networks – you may want to use bid modifier for mobiles and/or pause Search Network

#### anicco

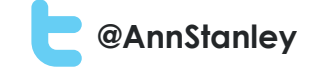

# What's new in Shopping

- Upgrade centre/help
- Bid simulator
- API so reporting and bid management tools should now be upgraded
- Local shopping results for store owners (currently in beta and free in the UK!)
- Promotional attributes in feed for offers (beta test)

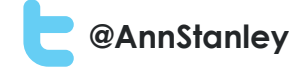

## Upgrade centre

| Type: Shopping -                                               | Product Listing Ads                                                             |                   |                                    |                                        |                                                  |
|----------------------------------------------------------------|---------------------------------------------------------------------------------|-------------------|------------------------------------|----------------------------------------|--------------------------------------------------|
| About ad groups                                                |                                                                                 |                   |                                    |                                        |                                                  |
| In ad group contains one or mo<br>reate and change them at any | pre product groups. You can se<br>time,                                         | et specific bid   | is for each of the                 | product groups you                     |                                                  |
| Ad group creation                                              | Start with one bid for all pr                                                   | oducts            |                                    |                                        |                                                  |
|                                                                | Base ad groups on one of                                                        | your regular F    | Product Listing Ad                 | s campaigns ?                          |                                                  |
|                                                                |                                                                                 |                   |                                    |                                        |                                                  |
|                                                                |                                                                                 |                   |                                    |                                        |                                                  |
|                                                                |                                                                                 |                   |                                    |                                        |                                                  |
| Base ad groups on                                              | My regular PLA campaign 👻                                                       |                   |                                    |                                        |                                                  |
| Base ad groups on                                              | My regular PLA campaign +                                                       | Ad                | Product                            | Negative                               | Product Listing                                  |
| Base ad groups on                                              | My regular PLA campaign 👻<br>My regular PLA<br>campaign                         | Ad<br>groups<br>3 | Product<br>targets<br>8            | Negative<br>keywords<br>14             | Product Listing<br>Ads<br>220                    |
| Base ad groups on                                              | My regular PLA campaign 👻<br>My regular PLA<br>campaign<br>My Shopping campaign | Ad<br>groups<br>3 | Product<br>targets<br>8<br>Product | Negative<br>keywords<br>14<br>Negative | Product Listing<br>Ads<br>220<br>Product Listing |

# Shopping ads – local stores with stock

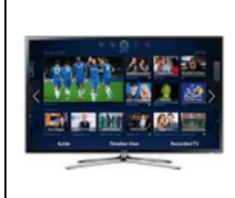

Samsung UE40F6320 40 inch 3D LED Smart TV 1080p HD Freeview HD

£379.99 from 5+ shops 🕴 In stock nearby

★★★★★ 71 product reviews

Samsung · LED Backlit · 40 inch · Smart TV · High Definition · 1080p · 3D Ready · 1920 x 1080 · Freeview Enabled · 4 HDMI port · 8.8 kg Other size options: 46 inch (£600)

Samsung UE40F6320 40 inch 3D LED Smart TV 1080p HD Freeview HD E380 online, E480 nearby \*\*\*\*\* 71 reviews

#### Online shops delivery to Leicester, UK

| Free shipping Refurbished / used |               |                            |                             |             | Sponsored () |
|----------------------------------|---------------|----------------------------|-----------------------------|-------------|--------------|
| Sellers *                        | Seller Rating | Details                    | Base Price                  | Total Price |              |
| eBay + Show all 2                | No rating     |                            | £379.99<br>+£10.00 shipping | £389.99     | Shop         |
| eBay - richersounds_outlet       | No rating     | Free shipping, Refurbished | £479.95                     | £479.95     | Shop         |
| Argos                            | ***** (141)   |                            | £479.99<br>+£3.95 shipping  | £483.94     | Shop         |
| Play.com - allDiscountUK         | No rating     | Free shipping              | £560.88                     | £560.88     | Shop         |
| Play.com - BurnerBurn            | **** (47)     | Free shipping              | £825.75                     | £825.75     | Shop         |

1-5 of 5 < >

#### Nearby shops

**NICC** 

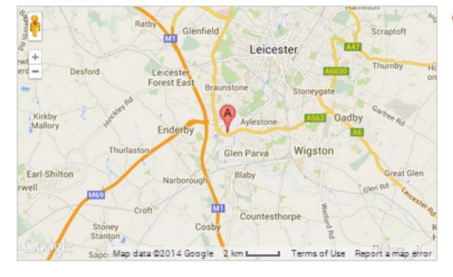

Argos Fosse Park South, Unit 2, Everard Way, Enderby, Leioester 0845 185 7758 £479.99

#### Set-up

Shopping channels 🕐 Show products from your online site, local stores, or both.

Online 🛛

Local

"Local": Check this box if you want your campaign to show products sold in local stores. Local products are sold in physical stores and submitted to Google Merchant Center using the Local Products feed. Google may verify accuracy of instore inventory before showing local products.

#### SES CONFERENCE

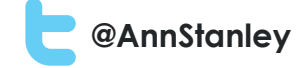

# Ads offers and trust signals

| Google | buy nikon camera                                                                                                    |     | ঞ্ <b>ৎ</b>                                              | +Ann                                                                      | 🔢 🧬 Share 🧧                                                                    |  |
|--------|----------------------------------------------------------------------------------------------------|-----|----------------------------------------------------------|---------------------------------------------------------------------------|--------------------------------------------------------------------------------|--|
|        | Web Shopping News Images Maps More - Search tools                                                                                                    |     |                                                          |                                                                           | \$                                                                             |  |
|        | About 26,400,000 results (0.42 seconds)                                                                                                    |     |                                                          |                                                                           |                                                                                |  |
|        | Buy Nikon Camera - BestBuy.com         Ad       www.bestbuy.com/ ▼         Save Up To 30% On Cameras And Camcorders At Best Buy®. Shop Now!         ♥ 3201 S I H 35, Ste 600, Round Rock, TX - (512) 246-3120         Nikon Camera Lenses - Amazon.com         Ad       www.amazon.com/ ▼ 4.4 ★★★★★ advertiser rating         Buy nikon camera lenses at Amazon! Free Shipping on Qualified Orders.         Nikon Cameras at Walmart         Ad       www.walmart.com/Nikon-Cameras ▼         Save on High Quality Nikon Cameras with Walmart's Everyday Low Prices!         Walmart has 22,949 followers on Google+              | (1) | Shop for buy<br>Google                                   | nikon camera<br>Nikon - D3200<br>Dslr Camera<br>\$499.99<br>Best Buy      | on Sponsored ()<br>Wikon COOLPIX<br>L820 Digital C<br>\$199.00<br>B&H Photo-VI |  |
|        | Nikon Camera Store   Shop Special Offers & Reviews to Bu<br>www.nikonusa.com/en/Nikon-Store/index.page  Nikon Corporation  Buy camera products and accessories directly from the Nikon camera store online. See<br>our special offers and read reviews to help you choose the best camera<br>Refurbished Cameras from Cameras on Sale from Nikon - Featured Deals<br>Nikon Cameras: Nikon Digital Cameras - Best Buy<br>www.bestbuy.com/site/brands/nikon/pcmcat155300050007.c?  Best Buy  Capture rich, captivating images with Nikon cameras from Best Buy. Shop online at<br>BestBuy.com for the latest Nikon digital cameras. |     | Nikon D3000<br>10.2 Megapixe<br>\$474.65<br>⊘ Rakuten.co | Nikon D800 36.3<br>MP CMO<br>\$2,796.95<br>@BuyDig.com<br>& Special offer | Nikon COOLPIX<br>P600 Digital C<br>\$446.95<br>B&H Photo-Vi<br>Special offer   |  |
|        | Digital SLR Cameras : Nikon - Point & Shoot Cameras - Digital SLR Cameras                                                                                                    |     | Buy Nikon C                                              | AMERA                                                                     |                                                                                |  |

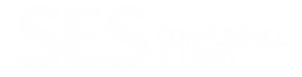

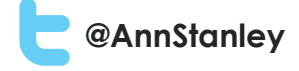

# Thank you

# <u>ann@anicca.co.uk</u> 07930 384443

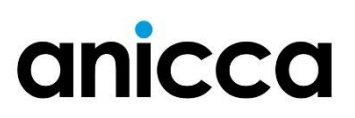